## MAK112E Computer Aided Technical Drawing AutoCAD – Printing / Plotting

The plot command enables users to print the drawings.

| File Edit View Insert Forma | t Tools Dra |
|-----------------------------|-------------|
| New                         | Chi+N       |
| Open                        | 071+0       |
| Sava                        | OH+S        |
| Save As                     |             |
| Export                      |             |
| Printer Setup               |             |
| Print Preview               |             |
| Print                       | Col+P       |
|                             |             |

To plot the current drawing, you need to configure the plotting facilities. Plot Configuration dialog box is used to do this.

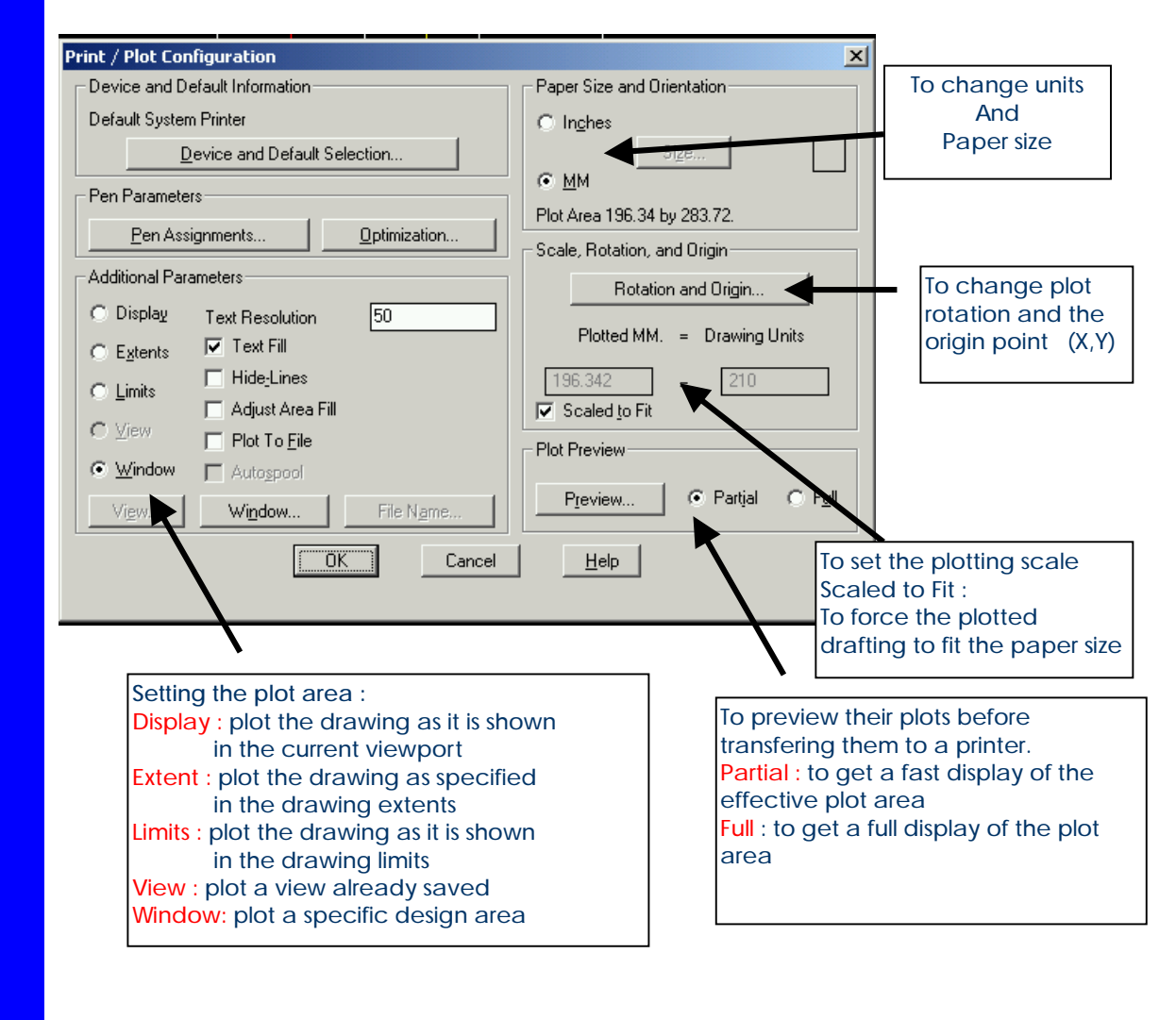

|                                            | Pen Parameters     Pen Assignments   Optimization                                                                                                    |        |
|--------------------------------------------|----------------------------------------------------------------------------------------------------|--------|
|                                            | Pen Assignments Image: Color Pen No. Linetype Speed Pen Width   1 7 0 0.250   3 7 0 0.250   3 7 0 0.250   5 7 0 0.250   5 7 0 0.250   5 7 0 0.250   6 7 0 0.250   9 7 0 0.250   9 7 0 0.250   9 7 0 0.250   9 7 0 0.250   9 7 0 0.250   9 7 0 0.250   9 7 0 0.250   9 7 0 0.250   9 7 0 0.250   9 7 0 0.250   9 7 0 0.250   9 7 0 0.250   9 7 0 0.250   9 7 0 0.2 | ]<br>] |
|                                            | Plot Rotation and Origin   Plot Rotation   Plot Rotation   Q Q0   Plot Origin   X   Plot Origin   X   Origin   X   Origin   Cancel                                                                                                    |        |
| ed Technical Drawing                       | Window Selection   X     Bick <   Eirst Corner     X:   0.0000   Y:   0.0000     Other Corner   X:   420.0000   Y:   297.0000     Window   OK   Cancel   Cancel   Cancel                                                                                                    |        |
| MAK112E Computer Aide<br>AutoCAD Tutorials | Preview to for the Platting Area<br>Paper size: 196.34 wide by 281.72 high<br>Paper size: 196.34 wide by 277.66 high:<br>Warning: 0<br>DE                                                                                                    |        |

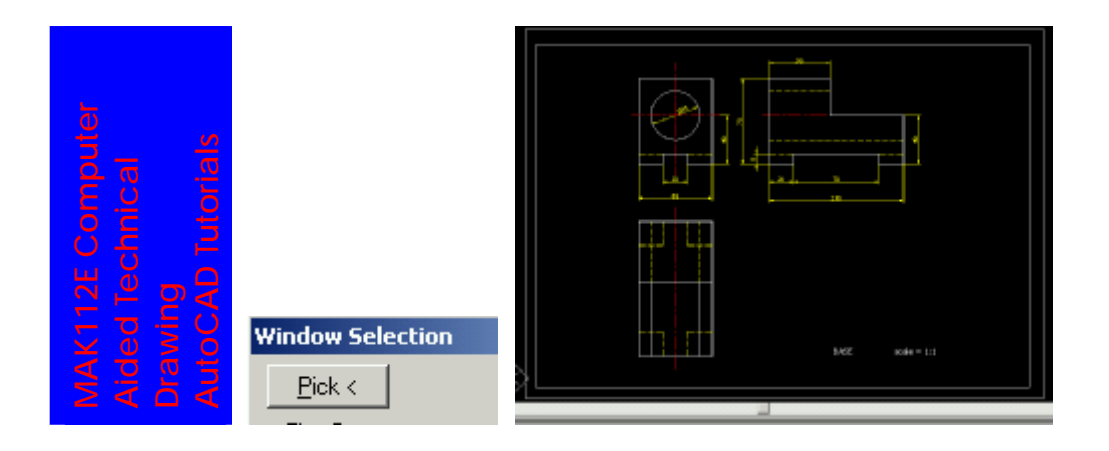